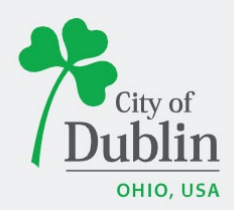

## DIVISION OF ENFORCEMENT ACCELA CITIZENS' ACCESS PORTAL USER GUIDE

## Introduction

## Paperless. Convenient. Trackable.

As of December 9, 2019, all planning and permit applications will be processed online using the citizens' access portal instead of paper applications.

The City of Dublin is launching a new program to improve the permit and plan application process. The program utilizes the Accela and ePlan/ProjectDox platforms, which makes it easy for businesses, contractors, and citizens to submit applications online and track their progress. This replaces the time-consuming mail-in or walk-in process for submitting applications.

To access the new Accela Citizens' Access Portal program please visit: <u>https://aca3.accela.com/dublinoh/default.aspx</u>

Below is a quick guide to show you how to register an account through the Accela Citizens' Access Portal and how to apply for various applications through the Enforcement Division. For additional help please contact the Department of Development at 614-410-4600.

## **Table of Contents**

| Title Page, Introduction, & Table of Contents |     |
|-----------------------------------------------|-----|
| Registering for an Account                    | 2-3 |
| Apply for a Peddler/Solicitor Permit          |     |

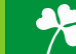

# **Registering for an Account**

To register for an account please navigate to: <u>https://aca3.accela.com/dublinoh/default.aspx</u>

| te: Enforcement tab includes<br>ort Term Rental, Garage Sale<br>cupation                                                                           | the following:<br>, Peddler/Solicitor, and Home                                                                                                    | Search Q                   |
|----------------------------------------------------------------------------------------------------|----------------------------------------------------------------------------------------------------|----------------------------|
| ome Building Planning                                                                                                    | Enforcement more <b>v</b>                                                                                                    |                            |
| Velcome to the new Citizen F<br>Ve are pleased to offer our citizens<br>overnment services online, 24 hou                                          | <b>Portal</b><br>, businesses, and visitors access to<br>ırs a day, 7 days a week.                                                                                         | Sign In                    |
| n partnership with Accela, Inc., we<br>owerful e-government services an<br>ommunity while making your inter<br>nd interactive. To use ALL the serv | are fulfilling our promise to deliver<br>d provide valuable information about the<br>actions with us more efficient, convenient,<br>rices we provide you must register and | USER NAME OR E-MAIL: *     |
| reate a user account. You can view<br>ave limited services as an anonym<br>new, higher level of service that r<br>more enjoyable experience.       | v information, get questions answered and<br>lous user. We trust this will provide you with<br>makes living and working in our community                                   | PASSWORD: *                |
| Vhat would you like to do too<br>o get started, select one of the ser                                                                              | lay?<br>vices listed below:                                                                                                    | Forgot Password? Sign In   |
| General Information                                                                                                    | Building                                                                                                    |                            |
| ookup Property Information                                                                                                    | Search Applications<br>Schedule an Inspection                                                                                                    | Remember me on this device |
| Planning                                                                                                    | Enforcement                                                                                                    | Not Registered?            |
| earch Cases                                                                                                    | Enter a Request                                                                                                    | CREATE AN ACCOUNT          |

**Step 2:** Fill in the 'Login Information,' section with a username, email address, password, and security question. Read the Terms of Service and check the box, 'I have read and accepted the above terms,' then click 'Continue'.

| USER NAME: * E-MAIL ADDRESS: *                 |   |
|------------------------------------------------|---|
| E-MAIL ADDRESS: *                              |   |
|                                                |   |
| PASSWORD: *                                    |   |
| TYPE PASSWORD AGAIN: *                         |   |
| CREATE YOUR OWN SECURITY QUESTION: *<br>Select | 1 |
| SECURITY QUESTION ANSWER: *                    |   |

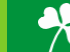

**Step 3:** Select the appropriate Contact Type, either 'Design Professional' or Individual'. Click 'Submit,' when you've filled in all required fields.

| TER 2 OF 2. CONTACT DETAILS  | CITY: *  |     |
|------------------------------|----------|-----|
| STEP 2 OF 2: CONTACT DETAILS |          |     |
| Design Professional          | STATE: * | ~   |
| Individual                   | Select   | 1.5 |
|                              | ZIP: *   |     |
| *Required Fields             |          |     |
| FIRST: *                     | PHONE:   |     |
| MIDDLE:                      | Submit   |     |
| LAST: *                      |          |     |
|                              | Back     |     |
| E-MAIL: *                    |          |     |

**Step 4:** You have now created an Accela Citizens' Access Portal account. Please click 'Login Now,' at the bottom of the page to login using your username/email and password.

| Home Building                                                                                                    | Planning Ei                             | nforcement License Registration                                                                                                  |   |
|----------------------------------------------------------------------------------------------------|-----------------------------------------|----------------------------------------------------------------------------------------------------|---|
| Advanced Search                                                                                                    |                                         |                                                                                                    |   |
|                                                                                                    |                                         |                                                                                                    |   |
| Your accor<br>your User                                                                                                    | unt has been creat<br>Name and Passwo   | ted successfully. You can login immediately using<br>rd                                                                          |   |
| (                                                                                                    | 6.11                                    |                                                                                                    | - |
| Congratulations. You have                                                                                                    | ve successfully creaters                | ated.<br>eated an account with the Agency and can login                                                                          |   |
| mmediately. If you have<br>may be required. If activa                                                                                                    | e registered as a lic                   | censed professional, additional activation by the Agency<br>another e-mail will be sent notifying you when                       | y |
| activation is complete.                                                                                                    | and the recorded y,                     | anonia, e mai mit be bent nourjing you when                                                                                      |   |
| A a a a sup t lufe                                                                                                    |                                         |                                                                                                    |   |
| Account Informa                                                                                                    | ation                                   |                                                                                                    |   |
| User Name:                                                                                                    |                                         | dublinaccelaplanning                                                                                                    |   |
| E-mail:                                                                                                    |                                         | dublinaccelaplanning@gmail.com                                                                                                   |   |
| Deserves                                                                                                    |                                         | ***                                                                                                    |   |
| Password:                                                                                                    |                                         | Dublin Planning Division Address?                                                                                                |   |
| Password:<br>Security Question:<br>Contact Informa                                                                                                    | ntion                                   | Dublin Planning Division Address?                                                                                                |   |
| Password:<br>Security Question:<br>Contact Informa                                                                                                    | ation                                   | Dublin Planning Division Address?                                                                                                | - |
| Password:<br>Security Question:<br>Contact Informa<br>Dublin Accela Planning                                                                                                    | ation                                   | Dublin Planning Division Address?<br>Home Phone:                                                                                 | - |
| rasswora:<br>Security Question:<br>Contact Informa<br>Dublin Accela Planning<br>dublinaccelaplanning@gm                                                                              | ation                                   | Dublin Planning Division Address?<br>Home Phone:<br>Work Phone: 614104600<br>Mobile Phone:                                       | - |
| rasswora:<br>Security Question:<br>Contact Informa<br>Dublin Accela Planning<br>dublinaccelaplanning@gm<br>Contact Address Lis                                                       | ail.com                                 | Dublin Planning Division Address?<br>Home Phone:<br>Work Phone: 6144104600<br>Mobile Phone:                                      | - |
| rasswora:<br>Security Question:<br>Contact Informa<br>Dublin Accela Planning<br>dublinaccelaplanning@gm.<br>Contact Address Lis<br>✓ Contact Addresses                               | ation<br>ail.com<br>t                   | Dublin Planning Division Address?<br>Home Phone:<br>Work Phone: 6144104600<br>Mobile Phone:                                      | - |
| Passwora:<br>Security Question:<br>Contact Informa<br>Dublin Accela Planning<br>dublinaccelaplanning@gm.<br>Contact Address Lis<br>Contact Addresses<br>Showing 1-1 of 1             | ition<br>ail.com<br>t                   | Dublin Planning Division Address?<br>Home Phone:<br>Work Phone: 6144104600<br>Mobile Phone:                                      | - |
| rasswora:<br>Security Question:<br>Contact Informa<br>Dublin Accela Planning<br>dublinaccelaplanning@gm.<br>Contact Address Lis<br>✓ Contact Addresses<br>Showing 1-1 of 1<br>Action | ail.com<br>t<br>Address Type            | Dublin Planning Division Address?<br>Home Phone:<br>Work Phone: 614104600<br>Mobile Phone:                                       | - |
| Password:<br>Security Question:<br>Contact Informa<br>Dublin Accela Planning<br>dublinaccelaplanning@gm.<br>Contact Address Lis<br>✓ Contact Addresses<br>Showing 1-1 of 1<br>Action | ail.com<br>t<br>Address Type<br>Mailing | Dublin Planning Division Address?<br>Home Phone:<br>Work Phone: 614104600<br>Mobile Phone:<br>Address R<br>5800 Shier Rings Road |   |

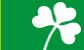

# **Applying for an Enforcement Application**

To apply for a Planning Application please first navigate to: <u>https://aca3.accela.com/dublinoh/default.aspx</u> and login.

**Step 1:** Navigate to the 'Enforcement,' tab at the top of the page. Next, click 'Enter a Request,' read the General Disclaimer and check the related box. Finally click 'Continue Application.'

**Note:** Click "Enter a Request", Accept the Disclaimer, "Click Enforcement Applications" for the following: Short Term Rental, Garage Sale, Peddler/Solicitor, and Home Occupation.

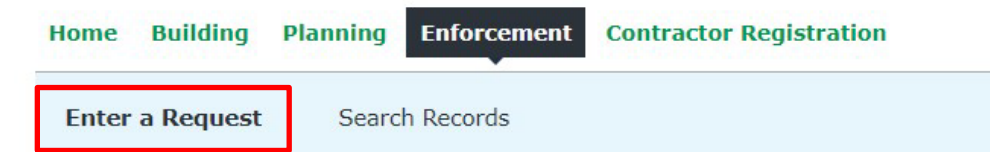

### **Online Application**

Welcome to the Online Code Enforcement System. Using this system, you can submit an application for a Code Enforcement Permit or a Request to investigate a complaint. You may also search the agency enforcement cases from the convenience of your home or office, 24 hours a day.

Please "Allow Pop-ups from This Site" before proceeding. You must accept the General Disclaimer below before beginning your application.

| While the   | Agency attempts to keep its Web information accurate and timely,    |
|-------------|---------------------------------------------------------------------|
| the Agend   | y neither warrants nor makes representations as to the              |
| functional  | ity or condition of this Web site, its suitability for use, freedom |
| from inter  | ruptions or from computer virus, or non-infringement of             |
| proprieta   | y rights. Web materials have been compiled from a variety of        |
| sources a   | nd are subject to change without notice from the Agency as a        |
| result of u | updates and corrections.                                            |

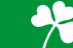

**Step 2:** Select the 'Record Type,' or application type you would like to apply for. If you cannot find your application type you can search for it in the search bar highlighted below. Once you've selected the 'Record Type,' or application type you would like to apply for, click 'Continue Application.'

**Note:** Click "Enter a Request", Accept the Disclaimer, "Click Enforcement Applications" for the following: Short Term Rental, Garage Sale, Peddler/Solicitor, and Home Occupation.

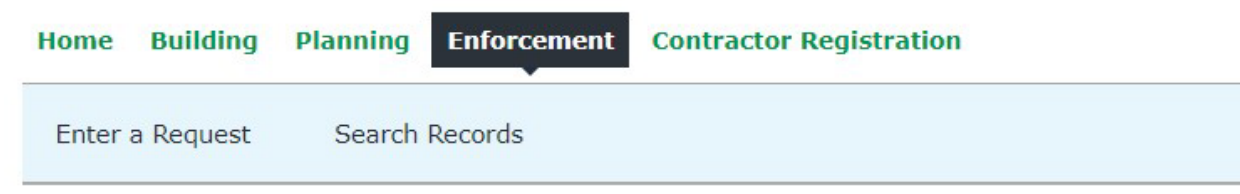

### Select a Record Type

Choose one of the following available record types. For assistance or to apply for a record type not listed below please contact us.

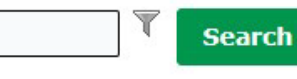

#### Enforcement Application

- O Garage Sale Permit Group
- O Garage Sale Permit Individual
- O Group Fundraising
- O Home Occupation Permits
- O Peddler/Solicitor Permit
- O Short Term Rental Annual Registration

#### Enforcement Complaint

- O Animal Violation
- O Grass & Weeds
- O Miscellaneous
- O Nuisance
- O Property Maintenance Violation
- O Short Term Rental Complaint
- O Sign Violation
- O Trash & Debris
- O Trash Can Violation
- O Vehicle Violation

▼ Zoning Complaint

O Zoning Inspection - Complaint Sign

**Continue Application »** 

Please select the application type you are applying for from the dropdown menus or search it using the search box.

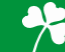

**Step 3:** Fill in the sections with the associated individual who will be doing the soliciting. If there are multiple individuals associated with your business, you will need to file separate applications. For the applicant, either 'Select from Account' or 'Add New', depending on which individual is filing the application. Once all the information has been filled in, click 'Continue Application'.

| Enter a Request                                  | Search Record                    | ds                         |                             |                                   |
|--------------------------------------------------|----------------------------------|----------------------------|-----------------------------|-----------------------------------|
| Peddler/Solicitor Pe                             | ermit                            |                            |                             |                                   |
| 1 People & Business                              | 2 Required<br>Documentation      | 3 Review                   | 4 Pay Fees                  | 5 Submit                          |
| Step 1:People 8<br>This is the pers<br>Applicant | & Business > Ap<br>son that will | oplicant<br>be doing the s | soliciting.                 | * indicates a required fiel       |
| Note that you can update y                       | our contact information          | (phone number, address     | ) using the Account Managen | nent link at the top of the page. |
| Select from Accou                                | unt Add New                      | Look Up                    |                             |                                   |
| Custom Fields                                    |                                  |                            |                             |                                   |
| Applicant Information                            |                                  |                            |                             |                                   |
| * Length of Employmer                            | nt:                              |                            |                             |                                   |
| * Height:                                        |                                  |                            |                             |                                   |
| * Weight:                                        |                                  |                            |                             |                                   |
| * Eye Color:                                     |                                  |                            |                             |                                   |
| * Hair Color:                                    |                                  |                            |                             |                                   |
| * Vehicle Make:                                  |                                  | 0                          |                             |                                   |
| * Vehicle Model:                                 |                                  |                            |                             |                                   |
| * Vehicle Year:                                  |                                  |                            |                             |                                   |
| * Vehicle Color:                                 |                                  |                            |                             |                                   |
| * Vehicle License Plate                          |                                  |                            |                             |                                   |
| * Vehicle License Plate                          | State:                           |                            |                             |                                   |
| APPLICANT BACKGROU                               | JND                              |                            |                             |                                   |
| * Have you applied for<br>Dublin Before?:        | a Peddler/Solicitor              | Permit in<br>O Ye          | s 🔿 No                      |                                   |
| If yes, when?:                                   |                                  |                            |                             |                                   |
| * Are you or your firm                           | licensed in the State            | e of Ohio?:<br>O Ye        | s 🔿 No                      |                                   |
|                                                  |                                  |                            |                             |                                   |

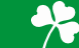

**Step 4:** For the Business, either 'Select from Account' or 'Add New', depending on which individual is filing the application. Once all the information has been entered, click 'Continue Application'.

| Home Building       | Planning Enfo            | rcement Contr | actor Registration |          |
|---------------------|--------------------------|---------------|--------------------|----------|
| Enter a Request     | Search Record            | ds            |                    |          |
| Peddler/Solicitor   | Permit                   |               |                    |          |
| 1 People & Business | 2 Required Documentation | 3 Review      | 4 Pay Fees         | 5 Submit |

### Step 1: People & Business > Business

## This is the information regarding the business the solicitor is representing.

\* indicates a required field.

### **Business Name**

E-Mail must be included

Select from Account Add New Look Up

## **Custom Fields**

| BUSINESS INFORMATION                                                                           |   |                        |
|------------------------------------------------------------------------------------------------|---|------------------------|
| * Federal ID Number (no dashes):                                                               | 0 |                        |
| * Describe the nature of the goods/services to be furnished or the nature of the solicitation: |   |                        |
| * Area/Location of Solicitation:                                                               |   |                        |
| * If on private property, do you have the owner's permission?:                                 | 0 |                        |
|                                                                                                |   | Continue Application » |

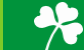

**Step 5:** Please upload the required plans for your application, which should include a 1) Valid Government Issued Photo Identification and 2) Background Check from the Ohio Bureau of Criminal Investigation (preferred) or preemployment Background Check from employer. Click 'Add' for a pop-up box to upload drawings. Click 'Add' and browse your folders for the required information. Once all documents are uploaded, fill out the 'Type' dropdown with which documents is uploaded, and 'Save' to finish the upload. Then click 'Continue Application.'

| Home                           | Building    | Planning I                  | Enforcement Co | ontractor Registration |          |
|--------------------------------|-------------|-----------------------------|----------------|------------------------|----------|
| Enter                          | a Request   | Search Re                   | cords          |                        |          |
| Peddler/                       | Solicitor P | ermit                       |                |                        |          |
| <sup>1</sup> People<br>Busines | 8.<br>S     | 2 Required<br>Documentation | 3 Review       | 4 Pay Fees             | 5 Submit |

#### Step 2: Required Documentation > Gov ID, Background CK

If you have a State of Ohio Vendor's License, please include it in your upload.

#### Documents that MUST be included:

- 1. Valid Government Issued Photo Identification
- 2. Background Check from the Ohio Bureau of Criminal Investigation (preferred) or pre-employment Background Check from employer.

\* indicates a required field.

### Attachment

| Size Description Actio | n |
|------------------------|---|
|                        |   |
|                        |   |
|                        |   |
|                        |   |
|                        |   |
|                        |   |
|                        |   |

| 4B.<br>hta;htm;html;ins;isp;ja<br>100%<br>100% | ar;js;js   |
|------------------------------------------------|------------|
| 100%                                           |            |
| 100%                                           |            |
|                                                |            |
| Remove All                                     | Cai        |
|                                                | +          |
|                                                | Remove All |

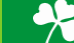

**Step 6:** Please review the page to ensure all the information provided is correct. If something is wrong click 'Edit,' to go back and correct the information. Once all the information is correct, check the box and click 'Continue Application.'

| Home Bui               | ilding       | Planning                               | Enforcemen        | t Contr    | actor Registration           |                                    |
|------------------------|--------------|----------------------------------------|-------------------|------------|------------------------------|------------------------------------|
| Enter a Rec            | quest        | Search R                               | ecords            |            |                              |                                    |
| Peddler/Soli           | citor Per    | mit                                    |                   |            |                              |                                    |
| 1 People &<br>Business | 3            | <sup>2</sup> Required<br>Documentation | ion 3 Re          | view       | 4 Pay Fees                   | 5 Submit                           |
| Step 3:Re              | view         |                                        |                   |            |                              |                                    |
|                        |              |                                        |                   |            |                              | Continue Application »             |
| Please review all in   | nformation I | below. Click the                       | "Edit" buttons to | make chang | es to sections or accept the | certification at the bottom of the |
| page and click "Co     | ontinue Appl | lication" to move                      | e on.             |            |                              |                                    |
| Record Ty              | pe           |                                        |                   |            |                              |                                    |
| n-ddl (C-lisit-        | Dennik       |                                        |                   |            |                              |                                    |
| Feddler/Solicito       | remit        |                                        |                   |            |                              |                                    |
| Applicant              |              |                                        |                   |            |                              | Edit                               |
|                        |              |                                        |                   |            |                              |                                    |
|                        |              |                                        |                   |            |                              |                                    |
|                        |              |                                        |                   |            |                              |                                    |
|                        |              |                                        |                   |            |                              |                                    |
|                        |              |                                        |                   |            |                              |                                    |
|                        |              |                                        |                   |            |                              |                                    |
| Custom F               | ields        |                                        |                   |            |                              |                                    |
|                        |              |                                        |                   |            |                              |                                    |
| Applicant Informat     | ion          |                                        |                   |            |                              | Edit                               |
| Length of Employ       | yment:       |                                        |                   |            |                              |                                    |
| Height:                |              |                                        |                   |            |                              |                                    |
| Weight:                |              |                                        |                   |            |                              |                                    |
| Eye Color:             |              |                                        |                   |            |                              |                                    |
| Hair Color:            |              |                                        |                   |            |                              |                                    |
| Vehicle Make:          |              |                                        |                   |            |                              |                                    |
| Vehicle Model:         |              |                                        |                   |            |                              |                                    |
| Vehicle Year:          |              |                                        |                   |            |                              |                                    |
| Vehicle Color:         |              |                                        |                   |            |                              |                                    |
|                        |              |                                        |                   |            |                              |                                    |

| Applicant Information                                              | Edit |
|--------------------------------------------------------------------|------|
| Length of Employment:                                              |      |
| Height:                                                            |      |
| Weight:                                                            |      |
| Eye Color:                                                         |      |
| Hair Color:                                                        |      |
| Vehicle Make:                                                      |      |
| Vehicle Model:                                                     |      |
| Vehicle Year:                                                      |      |
| Vehicle Color:                                                     |      |
| Vehicle License Plate:                                             |      |
| Vehicle License Plate State:                                       |      |
| APPLICANT BACKGROUND                                               | Edit |
| Have you applied for a Peddler/Solicitor Permit in Dublin Before?: |      |
| If yes, when?:                                                     |      |
| Are you or your firm licensed in the State of Ohio?:               |      |
| If yes, is the license current?:                                   |      |
|                                                                    |      |
| Business Name                                                      | Edit |

#### **Custom Fields**

|                                                                                                    |                                                                                                    |                                       |                                      | Edit                              |
|----------------------------------------------------------------------------------------------------|----------------------------------------------------------------------------------------------------|---------------------------------------|--------------------------------------|-----------------------------------|
| Federal ID Number (no dashe                                                                                                | s):                                                                                                    |                                       |                                      |                                   |
| Describe the nature of the go<br>nature of the solicitation:                                                               | ods/services to be furnished or the                                                                                               |                                       |                                      |                                   |
| Area/Location of Solicitation:                                                                                             |                                                                                                    |                                       |                                      |                                   |
| If on private property, do you                                                                                             | have the owner's permission?:                                                                                                    |                                       |                                      |                                   |
| Custom Fields                                                                                                    |                                                                                                    |                                       |                                      |                                   |
| BUSINESS INFORMATION                                                                                                    |                                                                                                    |                                       |                                      | Edit                              |
| Federal ID Number (no dashe                                                                                                | s):                                                                                                    |                                       |                                      |                                   |
| Describe the nature of the go<br>nature of the solicitation:                                                               | ods/services to be furnished or the                                                                                               |                                       |                                      |                                   |
| Area/Location of Solicitation:                                                                                             |                                                                                                    |                                       |                                      |                                   |
| If on private property, do you                                                                                             | have the owner's permission?:                                                                                                    |                                       |                                      |                                   |
| Attachment                                                                                                    |                                                                                                    |                                       |                                      | Edit                              |
| The maximum file size allowe<br>ade;adp;bat;chm;cmd;com                                                                    | d is 100 MB.<br>;cpl;exe;hta;htm;html;ins;isp;ja                                                                                  | r;js;jse;lib;lnk;                     | mde;mht;mhtml;msc;msp                | ;mst;php;pif;scr;sct;sh           |
| The maximum file size allowe<br>ade;adp;bat;chm;cmd;com<br>are disallowed file types to up                                 | d is 100 MB.<br>;cpl;exe;hta;htm;html;ins;isp;ja<br>load.                                                                         | r;js;jse;lib;lnk;                     | mde;mht;mhtml;msc;msp                | ;mst;php;pit;scr;sct;sh           |
| The maximum file size allowe<br>ade;adp;bat;chm;cmd;com<br>are disallowed file types to up<br>Mame                         | d is 100 MB.<br>;cpl;exe;hta;htm;html;ins;isp;ja<br>load.<br><b>Type</b>                                                          | r;js;jse;lib;lnk;<br>Size             | mde;mht;mhtml;msc;msp<br>Description | ;mst;php;pif;scr;sct;sh<br>Action |
| The maximum file size allowe<br>ade;adp;bat;chm;cmd;com<br>are disallowed file types to up<br>Name<br>Background Check.pdf | d is 100 MB.<br>;cpl;exe;hta;htm;html;ins;isp;ja<br>load.<br><b>Type</b><br>Background Check issued<br>within the prior 12 months | r;js;jse;lib;lnk;<br>Size<br>71.07 KB | mde;mht;mhtml;msc;msp<br>Description | Action                            |
| The maximum file size allowe<br>ade;adp;bat;chm;cmd;com<br>are disallowed file types to up<br>Name                         | d is 100 MB.<br>;cpl;exe;hta;htm;html;ins;isp;ja<br>load.<br><b>Type</b><br>Backaround Check issued                               | r;js;jse;lib;lnk;<br>Size             | mde;mht;mhtml;msc;msp<br>Description | ;mst;php;pit;:<br>Act             |

| incontractori co che applicacioni i agrece co be boaria of an representacione ana      |
|----------------------------------------------------------------------------------------|
| agreements made by the designated representative.                                      |
| I have read and understand the contents of this application and verify the information |
| contained in this application, attached exhibits and other information submitted is    |
| complete and in all respects true and correct to best of my knowledge and belief.      |
| , , , , , , , , , , , , , , , , , , , ,                                                |

By checking this box, I agree to the above certification

**Continue Application** 

Date: 09/29/2023

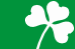

**Step 7:** The next page will highlight your preliminary fees. There is nothing to do on this page, click 'Continue' to pay the fee. *If you believe there is something incorrect about the fee, please reach out to our Division at (614)-410-4600.* 

| Home               | Building     | Planning Enfo                          | rcement Contr | actor Registration |          |
|--------------------|--------------|----------------------------------------|---------------|--------------------|----------|
| Enter              | a Request    | Search Record                          | ls            |                    |          |
| Peddler            | /Solicitor P | ermit                                  |               |                    |          |
| 1 People<br>Busine | 8.<br>55     | <sup>2</sup> Required<br>Documentation | 3 Review      | 4 Pay Fees         | 5 Submit |

## Step 4: Pay Fees

Listed below are preliminary fees based upon the information you've entered.

| Application Fees  |      |          |
|-------------------|------|----------|
| Fees              | Qty. | Amount   |
| Peddler/Solicitor | 1    | \$110.00 |

**TOTAL FEES: \$110.00** 

**Continue Application »** 

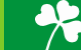

**Step 8:** Please fill out the required information to process the fee and complete your application. There is <u>NO</u> cash option available, all fees are to be paid online through our portal, with either a Credit Card or Bank Account. Click 'Submit Payment' to complete and submit application.

| Home                               | Building                                    | Planning Enfo                          | orcement Contr          | actor Registration |                              |
|------------------------------------|---------------------------------------------|----------------------------------------|-------------------------|--------------------|------------------------------|
| Enter                              | a Request                                   | Search Recor                           | ds                      |                    |                              |
| Peddler                            | Solicitor P                                 | ermit                                  |                         |                    |                              |
| 1 People<br>Busine                 | &<br>55                                     | <sup>2</sup> Required<br>Documentation | 3 Review                | 4 Pay Fees         | 5 Submit                     |
| Step 4                             | : Pav Fee                                   | s                                      |                         |                    |                              |
| Please sele<br>The availal<br>•Cre | ect a payment<br>ble payment n<br>edit Card | method and then fill i<br>nethods are: | n all required informat | ion.               |                              |
| •Bai<br>Use the d                  | nk Account<br>ropdown mei                   | nu to change the pa                    | yment type.             |                    |                              |
| Davme                              | nt Ontio                                    | ne                                     |                         |                    | * indicates a required field |
| Payme                              | int Optio                                   | ins .                                  |                         |                    |                              |
| Amount t                           | o be charged                                | l: \$110.00                            |                         |                    |                              |
| Pay with                           | h Credit Card                               |                                        |                         |                    |                              |
| O Pay wit                          | h Bank Accoun                               | it                                     |                         |                    |                              |
|                                    |                                             |                                        |                         |                    |                              |
| * Card Ty<br>Select<br>* Name c    | r Card In                                   | Exp. Date:     O1T 2023                | *Security Code          | : 0                |                              |
| Auto-fill                          | with City of                                | older Informa                          | tion:                   |                    |                              |
|                                    | City of                                     | Dubin                                  |                         |                    |                              |
| United Sta                         | tes                                         | •                                      |                         |                    |                              |
| * Street /                         | Address:                                    |                                        |                         |                    |                              |
|                                    |                                             |                                        |                         |                    |                              |
| * City:                            | * St                                        | ate: *Zip:                             | _                       |                    |                              |
|                                    | 5                                           | elect                                  |                         |                    |                              |
| * Phone:                           |                                             |                                        |                         |                    |                              |
| E maile                            |                                             |                                        |                         |                    |                              |
| E-mail:                            |                                             |                                        |                         |                    |                              |
| L                                  |                                             |                                        |                         |                    |                              |
| 6                                  |                                             |                                        |                         |                    |                              |
| Subm                               | it Payment                                  | t »                                    |                         |                    |                              |
|                                    |                                             |                                        |                         |                    |                              |

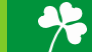

**Step 9:** You have now submitted your Peddler/Solicitor Permit. Please see the below boxes to view your Record Number. In this example, the record number is <u>ENF-2023-01000</u>. If you have any questions on the application, please call the Enforcement Division at (614)-410-4600 and reference your below record number.

Pick up purchased permit on Monday – Friday between 8 am – 5 pm at **5200 Emerald Parkway – The Development Building**. Please enter the door facing Coffman Park and ring the bell. We prefer that you bring your receipt with you when picking up your permit.

| Home                                                                  | Building                                                                                                    | Planning Enfo                                                                                                    | rcement Contr                                                                   | actor Registration                                                               |                                     |
|-----------------------------------------------------------------------|----------------------------------------------------------------------------------------------------|----------------------------------------------------------------------------------------------------|---------------------------------------------------------------------------------|----------------------------------------------------------------------------------|-------------------------------------|
| Enter a                                                               | Request                                                                                                    | Search Record                                                                                                    | ls                                                                              |                                                                                  |                                     |
| Peddler/S                                                             | Solicitor P                                                                                                   | ermit                                                                                                    |                                                                                 |                                                                                  |                                     |
| 1 People &<br>Business                                                |                                                                                                    | <sup>2</sup> Required<br>Documentation                                                                                  | 3 Review                                                                        | 4 Pay Fees                                                                       | 5 Submit                            |
| Step S<br>Thank you for<br>Your Record<br>You will neer<br>record and | 5: Record<br>Your applic<br>Your applic<br>rusing our onli<br>rd Number<br>ed this number<br>post it in the w | Issuance<br>ation has been successfu<br>ine services.<br>is ENF-2023-0100.<br>r to check the status of yo<br>york area. | Illy submitted.                                                                 | edule/check results of inspec                                                    | ctions. Please print a copy of your |
| A licensed p<br>Your record<br>the inspecti                           | orofessional is<br>type requires<br>on upon com                                                               | now authorized to proce<br>a follow-up inspection o<br>pletion of the work. Choo                                        | ed with work at the desi<br>ince work is completed.<br>ose "View Record Details | gnated location.<br>You may schedule the inspec<br>" to Schedule Inspections, ch | tion now or return to schedule      |
| View R                                                                | ecord Detail                                                                                                  | s » (You must post the re                                                                                               | cord in the work area.)                                                         |                                                                                  | A Di                                |

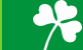